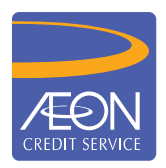

## ÆON CREDIT SERVICE

## **HOW TO PAY**

## STEP BY STEP GUIDELINE Public Bank ATM Transfer

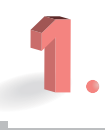

Insert your **Public Bank** Debit Card

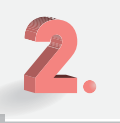

Select your preferred language

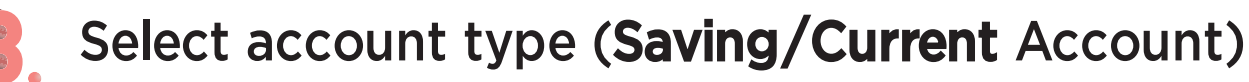

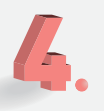

Key in **Payment Code** as per displayed on the Payee List screen (261 for Aeon Credit Service (M) Berhad)

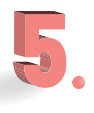

Key in your Loan Agreement/AEON Credit Card Number

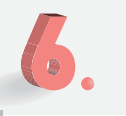

- Key in your contact number
- Key in your payment **amount**

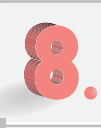

Select "YES" to proceed with payment

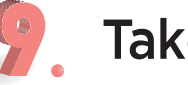